# Atualize o sistema operacional extensível (FXOS) Firepower usando o gerenciador de chassi Firepower

#### Contents

Introdução Pré-requisitos Requisitos Componentes Utilizados Informações de Apoio Antes de Começar Configurar Validação

# Introdução

Este documento descreve um exemplo de uma atualização da versão do FXOS (Sistema operacional extensível) do Firepower usando o Gerenciador de chassi do Firepower.

# **Pré-requisitos**

#### Requisitos

A Cisco recomenda o conhecimento destes tópicos:

• Não há requisitos específicos para este guia

#### **Componentes Utilizados**

As informações neste documento são baseadas nestas versões de software e hardware:

- Cisco Firepower 4125
- Firepower Chassis Manager (FCM) versão 2.12 (0.484)

As informações neste documento foram criadas a partir de dispositivos em um ambiente de laboratório específico. Todos os dispositivos utilizados neste documento foram iniciados com uma configuração (padrão) inicial. Se a rede estiver ativa, certifique-se de que você entenda o impacto potencial de qualquer comando.

### Informações de Apoio

Os requisitos específicos deste documento incluem:

- Conectividade ao IP de gerenciamento do chassi
- O pacote de instalação do FXOS (.spA) baixado anteriormente do Portal de software da Cisco

Este procedimento de atualização é compatível com dispositivos:

- Cisco Firepower 4100 Series
- Cisco Firepower 9300 Series

### Antes de Começar

- 1. Verifique se o modelo é compatível com este procedimento.
- 2. Faça backup das configurações do FXOS e do dispositivo lógico.
- 3. Programe uma janela de manutenção para executar esse procedimento.

# Configurar

Etapa 1. Faça login no Firepower Chassis Manager:

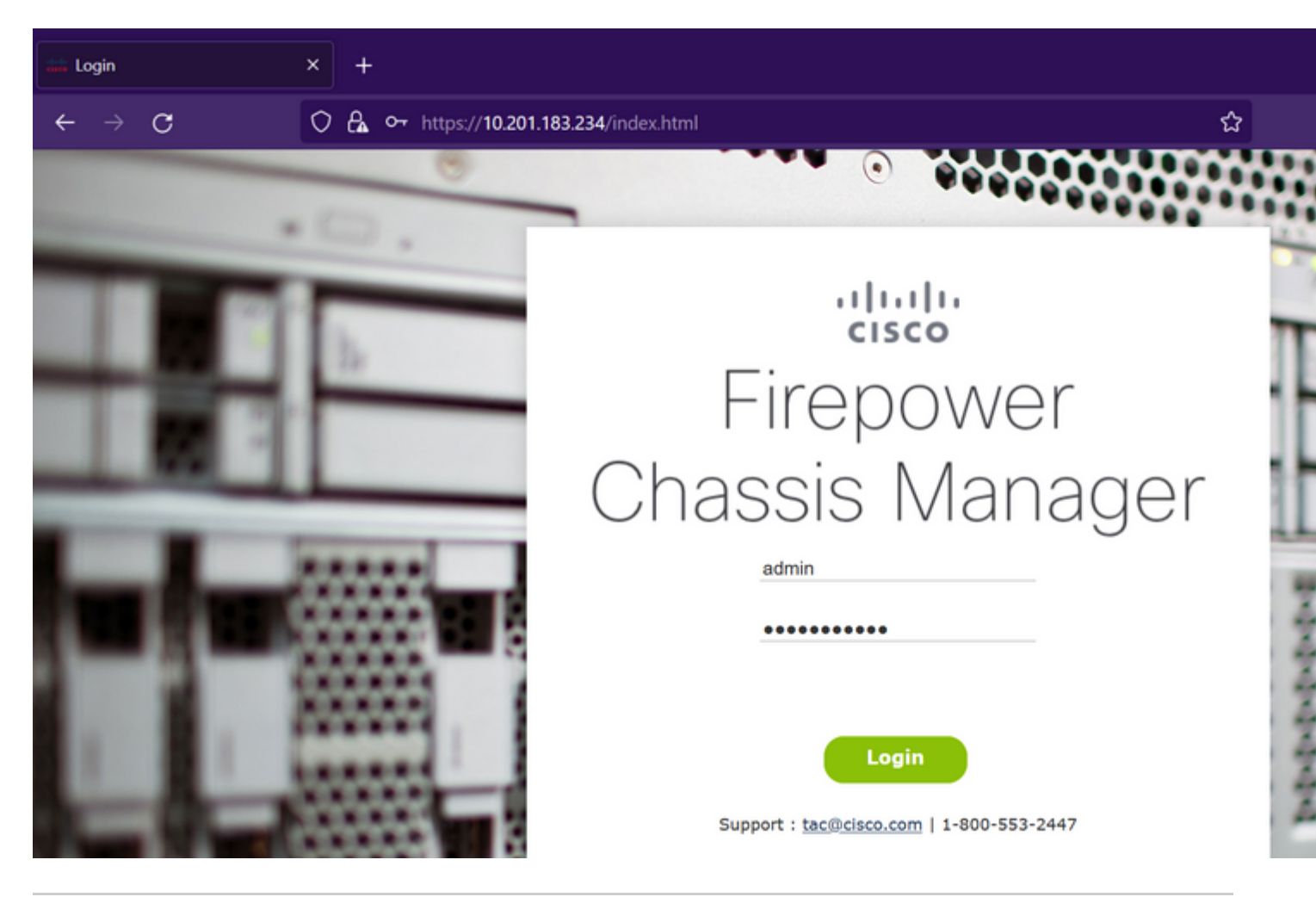

**Cuidado**: para fazer login no FCM, você precisa usar o endereço IP de gerenciamento do chassi. Saiba que esse IP é diferente do IP de gerenciamento do dispositivo lógico (FTD ou ASA).

Etapa 2. Navegue até System > Updates para visitar a página de atualizações no Firepower Chassis Manager:

#### Available Updates

| Image Name              | Туре            | Version     | Status    | Build Date | Image    |
|-------------------------|-----------------|-------------|-----------|------------|----------|
| fxos-k9.2.12.0.484.SPA  | platform-bundle | 2.12(0.484) | Installed | 04/06/2023 | Veril    |
| cisco-ftd.7.2.4.165.csp | ftd             | 7.2.4.165   | Installed | 05/03/2023 | Verified |

#### 11 Successful Login in last 24 hrs - View Details | Tue Jul 18 2023 at 22:56:05 from - console

Etapa 3. Carregue o pacote de instalação no Firepower Chassis Manager:

- I. Clique no botão Upload Image.
- II. Clique no botão Browse e selecione no Explorador de Arquivos o pacote de instalação.
- III. Selecione o botão Upload para iniciar o upload do pacote.

Config

| Image Name       Ype       Version       Status       Build Date       Image Name         fxos-k9.2.12.0.484.SPA       platform-bundle       2.12(0.484)       Installed       04/05/2023       Veree         cisco-ftd.7.2.4.165.csp       ftd       7.2.4.165       Installed       05/03/2023       Veree         Select File:       Select File:       Select File:       Select File:       Select File:       Upload       Cancel                                                                                                    | Overview Interfa           | ces Logical Devices Security                       | y Engine Platform Settin   | gs                                                           |                     |          |
|----------------------------------------------------------------------------------------------------|----------------------------|----------------------------------------------------|----------------------------|--------------------------------------------------------------|---------------------|----------|
| Image Name     Type     Version     Status     Build Date     Image       fxos-k9.2.12.0.484.SPA     platform-bundle     2.12(0.484)     Installed     04/06/2023     Image       cisco-ftd.7.2.4.165.csp     ftd     7.2.4.165     Installed     05/03/2023     Verifie       Select File:     Browse     fxos-k9.2.13.0.212.SPA     Image     Image     Image                                                                                                    | Available Updat            | tes                                                |                            |                                                              |                     | Config   |
| fxos-k9.2.12.0.484.SPA       platform-bundle       2.12(0.484)       Installed       04/06/2023       Image         cisco-ftd.7.2.4.165.csp       ftd       7.2.4.165       Installed       05/03/2023       Verifie         Upload Image       Image       Image </th <th>Image Name</th> <th>Туре</th> <th>Version</th> <th>Status</th> <th>Build Date</th> <th>Image</th> | Image Name                 | Туре                                               | Version                    | Status                                                       | Build Date          | Image    |
| cisco-ftd.7.2.4.165.csp       ftd       7.2.4.165       Installed       05/03/2023       Verfie         Upload Image       Image       Image<                                                                                                    | fxos-k9.2.12.0.484.SPA     | platform-bundle                                    | 2.12(0.484)                | Installed                                                    | 04/06/2023          | Veri     |
| Upload Image<br>Select File:<br>Browse fxos-k9.2.13.0.212.SPA<br>Upload Cancel                                                                                                    | cisco-ftd.7.2.4.165.csp    | ftd                                                | 7.2.4.165                  | Installed                                                    | 05/03/2023          | Verified |
| 11 Successful Login in last 24 hrs - <u>View Details</u>   Tue Jul 18 2023 at 22:56:05 from - console                                                                                                    | 11 Successful Login in las | st 24 hrs - <u>Viewr.Detai</u> s   Tue Jul 18 2023 | at 22:56:05 from - console | Upload Image<br>Select File:<br>Browse) fxos-k9.2.13.0.212.S | PA<br>Upload Cancel |          |

Carregar exemplo de barra de progresso:

| Overview Interfaces              | Logical Devices Securi                     | ty Engine Platform Set       | tings                            |              | Config   |
|----------------------------------|--------------------------------------------|------------------------------|----------------------------------|--------------|----------|
| Available Updates                |                                            |                              |                                  |              |          |
| Image Name                       | Туре                                       | Version                      | Status                           | Build Date   | Image    |
| fxos-k9.2.12.0.484.SPA           | platform-bundle                            | 2.12(0.484)                  | Installed                        | 04/06/2023   | ✓Verif   |
| cisco-ftd.7.2.4.165.csp          | ftd                                        | 7.2.4.165                    | Installed                        | 05/03/2023   | Verified |
|                                  |                                            |                              |                                  |              |          |
|                                  |                                            |                              | Upload Image                     | ?×           |          |
|                                  |                                            |                              | Uploading fxos-k9.2.13.0.212.SPA |              |          |
|                                  |                                            |                              | 77%                              |              |          |
|                                  |                                            |                              |                                  | Upload Close |          |
|                                  |                                            |                              |                                  |              |          |
|                                  |                                            |                              |                                  |              |          |
|                                  |                                            |                              |                                  |              |          |
|                                  |                                            |                              |                                  |              |          |
|                                  |                                            |                              |                                  |              |          |
|                                  |                                            |                              |                                  |              |          |
|                                  |                                            |                              |                                  |              |          |
| 11 Successful Login in last 24 h | hrs - <u>View Details</u>   Tue Jul 18 202 | 3 at 22:56:05 from - console |                                  |              |          |

Etapa 4. Clique em OK na janela pop-up para retornar à página Atualizações:

| Overview Interfaces L               | ogical Devices Securit                  | ty Engine Platform Setting   | js                                                     |                 | Config   |
|-------------------------------------|-----------------------------------------|------------------------------|--------------------------------------------------------|-----------------|----------|
| Available Updates                   |                                         |                              |                                                        |                 |          |
| Image Name                          | Туре                                    | Version                      | Status                                                 | Build Date      | Image    |
| fxos-k9.2.13.0.212.SPA              | platform-bundle                         | 2.13(0.212)                  | Not-Installed                                          | 02/07/2023      | ✓Veri    |
| fxos-k9.2.12.0.484.SPA              | platform-bundle                         | 2.12(0.484)                  | Installed                                              | 04/06/2023      | ✓Veri    |
| cisco-ftd.7.2.4.165.csp             | ftd                                     | 7.2.4.165                    | Installed                                              | 05/03/2023      | Verified |
| 11. Successful Login in last 24 bra | View Details I. Tue, Jul 18, 202        | 3 at 22:56:05 from . console | Success<br>fxos-k9.2.13.0.212.3<br>Successfully Upload | SPA<br>ed<br>OK |          |
| 11 Successful Login in last 24 hrs  | - <u>View Details</u>   Tue Jul 18 202: | 3 at 22:56:05 from - console |                                                        |                 |          |

Etapa 5. Clique no botão Upgrade para iniciar o processo de instalação:

| Overview         | Interfaces | Logical Devices | Security Engine | Platform Settings |               |            |          |
|------------------|------------|-----------------|-----------------|-------------------|---------------|------------|----------|
|                  |            |                 |                 |                   |               |            | Config   |
| Available        | Updates    |                 |                 |                   |               |            |          |
| Image Name       |            | Туре            | Ve              | ersion            | Status        | Build Date | Image    |
| fxos-k9.2.13.0   | .212.SPA   | platform-bundle | 2.:             | 13(0.212)         | Not-Installed | 02/07/2023 | 🗸 Verif  |
| fxos-k9.2.12.0   | .484.SPA   | platform-bundle | 2.:             | 12(0.484)         | Installed     | 04/06/2023 | ✓ Verif  |
| cisco-ftd.7.2.4. | 165.csp    | ftd             | 7.:             | 2.4.165           | Installed     | 05/03/2023 | Verified |

#### 11 Successful Login in last 24 hrs - View Details | Tue Jul 18 2023 at 22:56:05 from - console

Etapa 6: Selecione Sim para confirmar o procedimento de atualização:

| Overview Interfaces     | Logical Devices Securit                    | ty Engine Platform Settin | gs                                                                                                    |                                                                                                    | Confla   |
|-------------------------|--------------------------------------------|---------------------------|----------------------------------------------------------------------------------------------------|----------------------------------------------------------------------------------------------------|----------|
| Available Updates       |                                            |                           |                                                                                                    |                                                                                                    | Config   |
| Image Name              | Туре                                       | Version                   | Status                                                                                                    | Build Date                                                                                            | Imago    |
| fxos-k9.2.13.0.212.SPA  | platform-bundle                            | 2.13(0.212)               | Not-Installed                                                                                                    | 02/07/2023                                                                                            | Veri     |
| fxos-k9.2.12.0.484.SPA  | platform-bundle                            | 2.12(0.484)               | Lindate Rundle Image                                                                                                    | 01/02/2023                                                                                            | Veri     |
| cisco-ftd.7.2.4.165.csp | ftd                                        | 7.2.4.165                 | Please ensure Applica<br>configuration is saved<br>sessions will be termi<br>FCM will not be accessible du<br>process.It may take several<br>minutes.Chassis will reboot al<br>please re-login to FCM after u<br>completes.<br>Selected version 2.13(0.212)<br>installed. Do you want to proc | tion<br>I.All existing<br>nated and<br>ring the<br>fter upgrade,<br>ipgrade<br>will be<br>ceed?<br>No | Venified |
|                         | rs - <u>View Details</u>   Tue Jul 18 202: |                           |                                                                                                    |                                                                                                    |          |
|                         |                                            |                           |                                                                                                    |                                                                                                    |          |

**Cuidado**: esse processo de atualização leva até 45 minutos, lembre-se de que o chassi será reinicializado durante a atualização.

### Validação

Revise o processo de atualização com uma sessão CLI FXOS:

- I. Crie uma sessão SSH usando o IP de gerenciamento do chassi.
- II. Examine o firmware para monitorar o progresso da atualização do FXOS.
  - A. Vá para o escopo do sistema com o comando scope system
  - B. Para exibir o progresso da atualização, use o comando show firmware monitor

Exemplo dos procedimentos sugeridos:

```
B-09-FPR4125-NGFW-K9-18# scope system
B-09-FPR4125-NGFW-K9-18 /system # show firmware monitor
FPRM:
    Package-Vers: 2.12(0.484)
    Upgrade-Status: Ready
Fabric Interconnect A:
    Package-Vers: 2.12(0.484)
    Upgrade-Status: Upgrading
Chassis 1:
    Server 1:
    Package-Vers: 2.12(0.484)
    Upgrade-Status: Ready
B-09-FPR4125-NGFW-K9-18 /system # ■
```

**Cuidado**: quando a atualização for concluída, você deverá ver todos os componentes no estado **Pronto**. Se você observar um componente no estado **Falha**, entre em contato com o TAC.

Quando a atualização for concluída, você poderá fazer login no Firepower Chassis Manager para validar a versão atual. Isso pode ser encontrado no painel Visão geral:

| Overview Int               | erfaces Logical                   | Devices Secu                | urity Engine Pl      | atform Settings          |                    |                   |                |                         |
|----------------------------|-----------------------------------|-----------------------------|----------------------|--------------------------|--------------------|-------------------|----------------|-------------------------|
| B-09-FPR412<br>Model: Cisc | 25-NGFW-K9-18<br>to Firepower 412 | 10.201.18<br>25 Security Ap | 3.234<br>pliance Ve  | rsion: 2.13(0.212)       | ) Operational      | State: Operable   |                |                         |
| CONSO                      |                                   |                             |                      |                          | Network Module 1   |                   | twork Module 2 | 7 N                     |
| FA                         | NULTS                             | •                           | Power 2 - Run        | ning -                   | 2 4 6<br>INSTANCES | 8                 | 2 4 6          | 8 INVENTORY             |
|                            |                                   | <b>0(1)</b> MAJOR           | 13<br>Oown           | 3<br>🛞 UP                | O<br>O O O N       | 0<br>🛞 UP         | Smart Agent    | 1(1)<br>Security Engine |
| Sek                        | ect Al Faults Cancel Se           | elected Faults Ackno        | wledge               |                          |                    |                   |                |                         |
|                            | Severity                          | Description                 |                      |                          |                    | Cause             | Occurren       | ce                      |
|                            | WARNING                           | Overall: CPU us             | sage exceeded 90%    |                          |                    | cpu-usage-hi      | jh 2           | 2023-0                  |
| •                          | INFO                              | [FSM:FAILED]:               | import configuration | n(FSM:sam:dme:Mgmt       | ImporterImport)    | fsm-failed        | 1              | 2023-0                  |
|                            | CLEARED                           | ether port 1/7              | on fabric interconne | ct A oper state: sfp-not | t-present          | configuration-app | lying 1        | 2023-0                  |
|                            | CLEARED                           | ether port 1/8              | on fabric interconne | ct A oper state: sfp-no  | -present           | configuration-app | lying 1        | 2023-0                  |
|                            | CLEARED                           | ether port 1/4              | on fabric interconne | ct A oper state: sfp-no  | -present           | configuration-app | lying 1        | 2023-0                  |
| 3 Successful Login in      | last 24 hrs - View Det            | ails   Tue Jul 18 202       | 3 at 18:34:36 from - | 10.152.202.111           |                    |                   |                |                         |

Para executar validações de atualizações de FXOS via CLI, você pode usar estas etapas:

- I. Crie uma sessão SSH usando o IP de gerenciamento do chassi.
- II. Use o comando **show version** para validar a versão atual no seu chassi.

III. Reveja o estado operacional dos slots no chassi:

- A. Vá para o escopo ssa com o comando scope ssa
- B. Revise o estado atual dos slots com o comando show slot

IV. Você pode usar o comando **show app-instance** para validar o status do dispositivo lógico após a atualização.

Exemplo dos procedimentos sugeridos:

| B-09-FPR4125-NGFW-K9-18# scope ssa<br>B-09-FPR4125-NGFW-K9-18 /ssa # show slot                                             |                                   |                               |
|----------------------------------------------------------------------------------------------------|-----------------------------------|-------------------------------|
| Slot:<br>Slot ID Log Level Admin State Oper State                                                                          |                                   |                               |
| 1 Info Ok Online<br>B-09-FPR4125-NGFW-K9-18 /ssa # show app-instance<br>App Name Identifier Slot ID Admin State Oper State | Running Version Startup Version D | eploy Type Turbo Mode Profile |
| ftd FTD 1 Enabled Online<br>B-09-FPR4125-NGFW-K9-18 /ssa #                                                                 | 7.2.4.165 7.2.4.165 N             | ative No                      |

#### Sobre esta tradução

A Cisco traduziu este documento com a ajuda de tecnologias de tradução automática e humana para oferecer conteúdo de suporte aos seus usuários no seu próprio idioma, independentemente da localização.

Observe que mesmo a melhor tradução automática não será tão precisa quanto as realizadas por um tradutor profissional.

A Cisco Systems, Inc. não se responsabiliza pela precisão destas traduções e recomenda que o documento original em inglês (link fornecido) seja sempre consultado.